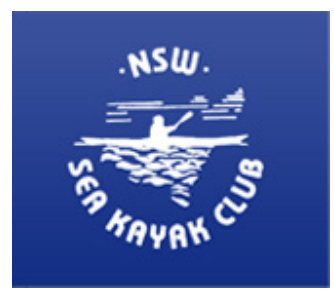

New South Wales Sea Kayak Club Inc.

## Renewal instructions for members – Same membership fee November 2016

- 1. NSWSKC Home Page: http://nswseakayaker.asn.au/
- 2. Login if not already
  - lower LHS of home page http://nswseakayaker.asn.au/

| Your Profile                   | Login |        |  |
|--------------------------------|-------|--------|--|
|                                |       |        |  |
| Username                       |       | meganp |  |
| Password                       |       | •••••  |  |
| Remembe                        | rme 🗌 |        |  |
| ,Login                         |       |        |  |
| <u>Forgot logi</u><br>Register | in?   |        |  |

3. Navigate to Menu Item >> Membership >> Renew My Membership Home Membership

| н | 0 | m | 1 | e |  |
|---|---|---|---|---|--|
|   |   |   |   |   |  |

About the Club

Membership

Membership Information

Membership Fees

**Renew Your Membership** 

Update your details

4. This takes you the current system membership. It is in green and noted as active until the 31<sup>st</sup> of December.

| Half price, for members of 10 years or more and for instructors/trip | G          | O          | Active |
|----------------------------------------------------------------------|------------|------------|--------|
| leaders who provided more than 5 days of training/leading            | 31.12.2015 | 31.12.2016 |        |
|                                                                      | (22:00:00) | (00:00:00) |        |

Select the text membership to renew.

(note: If you previously purchased a family membership and it shows here please do not renew it here)

Membership: Half price, for members of 10 years or more and for instructors/trip leaders who provided more than 5 days of training/leading Active

| Started: 31.12.2015 (22:00:00)      | Expires: 31.12.2016 (00:00:00) |
|-------------------------------------|--------------------------------|
| Renew: 42.50 AUD C Renew in advance | ancel your subscription        |

5. Click renew in advance. This then takes you to PayPal.